# Oracle FLEXCUBE Direct Banking

Development Workbench for Direct and Mobile Banking Installation Manual Release 12.0.3.0.0

### Part No. E52543-01

April 2014

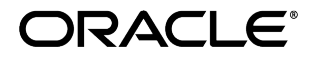

Oracle Financial Services Software Limited

Oracle Park

Off Western Express Highway Goregaon (East) Mumbai, Maharashtra 400 063 India Worldwide Inquiries: Phone: +91 22 6718 3000 Fax: +91 22 6718 3001 www.oracle.com/financialservices/

Copyright © 2008,2014, Oracle and/or its affiliates. All rights reserved.

Oracle and Java are registered trademarks of Oracle and/or its affiliates. Other names may be trademarks of their respective owners.

U.S. GOVERNMENT END USERS: Oracle programs, including any operating system, integrated software, any programs installed on the hardware, and/or documentation, delivered to U.S. Government end users are "commercial computer software" pursuant to the applicable Federal Acquisition Regulation and agency-specific supplemental regulations. As such, use, duplication, disclosure, modification, and adaptation of the programs, including any operating system, integrated software, any programs installed on the hardware, and/or documentation, shall be subject to license terms and license restrictions applicable to the programs. No other rights are granted to the U.S. Government.

This software or hardware is developed for general use in a variety of information management applications. It is not developed or intended for use in any inherently dangerous applications, including applications that may create a risk of personal injury. If you use this software or hardware in dangerous applications, then you shall be responsible to take all appropriate failsafe, backup, redundancy, and other measures to ensure its safe use. Oracle Corporation and its affiliates disclaim any liability for any damages caused by use of this software or hardware in dangerous applications.

This software and related documentation are provided under a license agreement containing restrictions on use and disclosure and are protected by intellectual property laws. Except as expressly permitted in your license agreement or allowed by law, you may not use, copy, reproduce, translate, broadcast, modify, license, transmit, distribute, exhibit, perform, publish or display any part, in any form, or by any means. Reverse engineering, disassembly, or decompilation of this software, unless required by law for interoperability, is prohibited.

The information contained herein is subject to change without notice and is not warranted to be error-free. If you find any errors, please report them to us in writing.

This software or hardware and documentation may provide access to or information on content, products and services from third parties. Oracle Corporation and its affiliates are not responsible for and expressly disclaim all warranties of any kind with respect to third-party content, products, and services. Oracle Corporation and its affiliates will not be responsible for any loss, costs, or damages incurred due to your access to or use of third-party content, products, or services.

## Contents

| Preface                                  | 1 |
|------------------------------------------|---|
| Introduction                             | 2 |
| Prerequisites                            | 3 |
| How to Install Workbench Tool            | 4 |
| How to run the tool                      | 7 |
| Command line arguments for all languages | 8 |

## Preface

### **Intended Audience**

Oracle FLEXCUBE Direct Banking Development Workbench document in particular is targeted towards the following groups of users.

- Oracle FLEXCUBE Direct Banking Development Teams
- Oracle FLEXCUBE Direct Banking Implementation Teams
- Oracle FLEXCUBE Direct Banking Implementation Partners

### **Documentation Accessibility**

For information about Oracle's commitment to accessibility, visit the Oracle Accessibility Program website at <a href="http://www.oracle.com/pls/topic/lookup?ctx=acc&id=docacc">http://www.oracle.com/pls/topic/lookup?ctx=acc&id=docacc</a>

### Access to OFSS Support

https://support.us.oracle.com

### Structure

This manual is organized into the following categories:

- Preface gives information on the intended audience. It also describes the overall structure of the Installation Manual.
- Document explains installation procedure of Oracle FLEXCUBE Direct Banking 12.0.3.0.0 Development Workbench.

### **Related Information Sources**

For more information on Oracle FLEXCUBE Direct Banking Release 12.0.3.0.0, refer to the following documents:

- Oracle FLEXCUBE Direct Banking Licensing Guide.
- Oracle FLEXCUBE Direct Banking User Manuals.

## Introduction

This document describes the steps to be carried out by the user to successfully complete and verify the installation for Oracle FLEXCUBE Development Workbench for Direct and Mobile Banking.

## **Prerequisites**

Following are the prerequisites to use this tool

- 1. To use this tool one should have "JDK 7" or higher version of java on their machine.
- 2. One of the following files to install the tool.

#### a) channelworkbench-windows.exe

An installation file for Windows Operating System.

- b) channelworkbench-linux.sh An installation file for Linux Operating System.
- c) channelworkbench.zip

A compressed zip file containing Workbench tool files to be extracted to target folder and run.

## How to Install Workbench Tool

To install the tool in Windows Operating system, user needs to run "**channelworkbench-windows.exe**" file. An installation window will be launched as shown below:

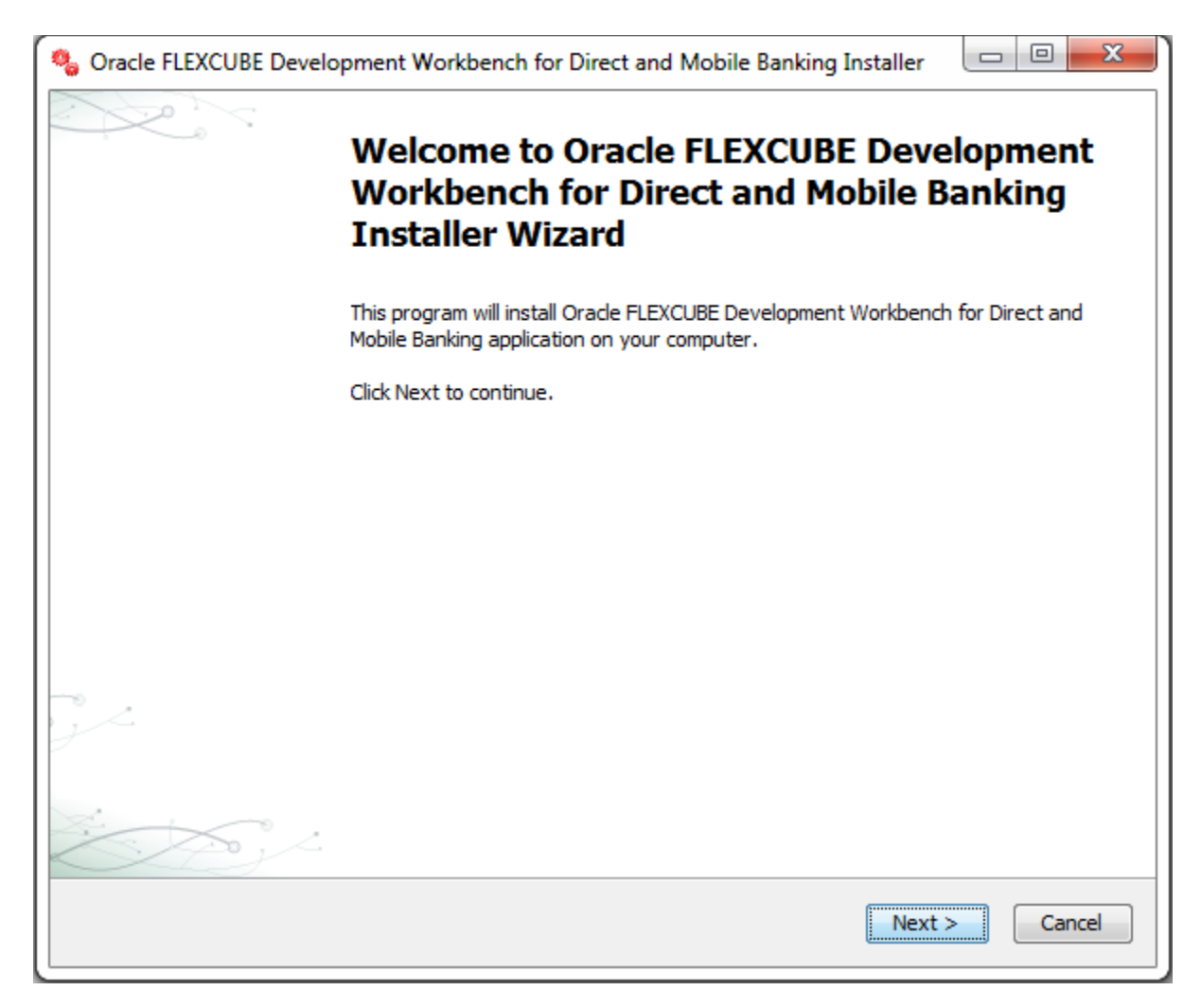

Click Next to continue with setup.

It is recommended not to install the tool in drive in which Windows operating system (for e.g. C drive) is installed. Otherwise, the tool needs to be run each time with option "**Run as Administrator**" by the user.

| % Oracle FLEXCUBE Development Workbench for Direct and Mobile Banking Installer |        |
|---------------------------------------------------------------------------------|--------|
| Choose destination folder.                                                      |        |
| Install Oracle FLEXCUBE Development Workbench for Direct and Mobile Banking to: |        |
| C:\Program Files\channelworkbench                                               | Browse |
| ✓ Create Desktop icon                                                           |        |
| Create Start menu entry                                                         |        |
|                                                                                 |        |
|                                                                                 |        |
|                                                                                 |        |
|                                                                                 |        |
|                                                                                 |        |
|                                                                                 |        |
|                                                                                 |        |
|                                                                                 |        |
| < <u>B</u> ack <u>N</u> ext >                                                   | Cancel |

Click Next to continue with setup.

After the setup is complete, the installation wizard will display the following wizard. The user can select the **Launch Oracle FLEXCUBE Development Workbench** checkbox to launch the tool.

| Oracle     | e FLEXCUBE Development Workbench for Direct and Mobile Banking Installer                             |
|------------|----------------------------------------------------------------------------------------------------|
|            | Setup Complete                                                                                       |
| \$         | Click Finish to finish Oracle FLEXCUBE Development Workbench for Direct and<br>Mobile Banking setup. |
| nstal      | lation Complete                                                                                      |
| rade Fl    | EXCUBE Development Workbench for Direct and Mobile Banking has been installed on your computer.      |
| lick Finis | sh to close this wizard.                                                                             |
| 🗸 Laun     | ich Oracle FLEXCUBE Development Workbench for Direct and Mobile Banking after the installer closes.  |
|            | Einish                                                                                               |

### How to run the tool

This tool can be run in following ways:

• To run the tool double click the following icon on Desktop,

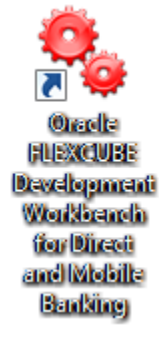

OR

• Double click on "channelworkbench.exe" file in the bin folder of the tool.

The user can also search for tool in Start Menu by keyword "**Development Workbench**" and select the tool to launch.

The tool will be launched as shown below:

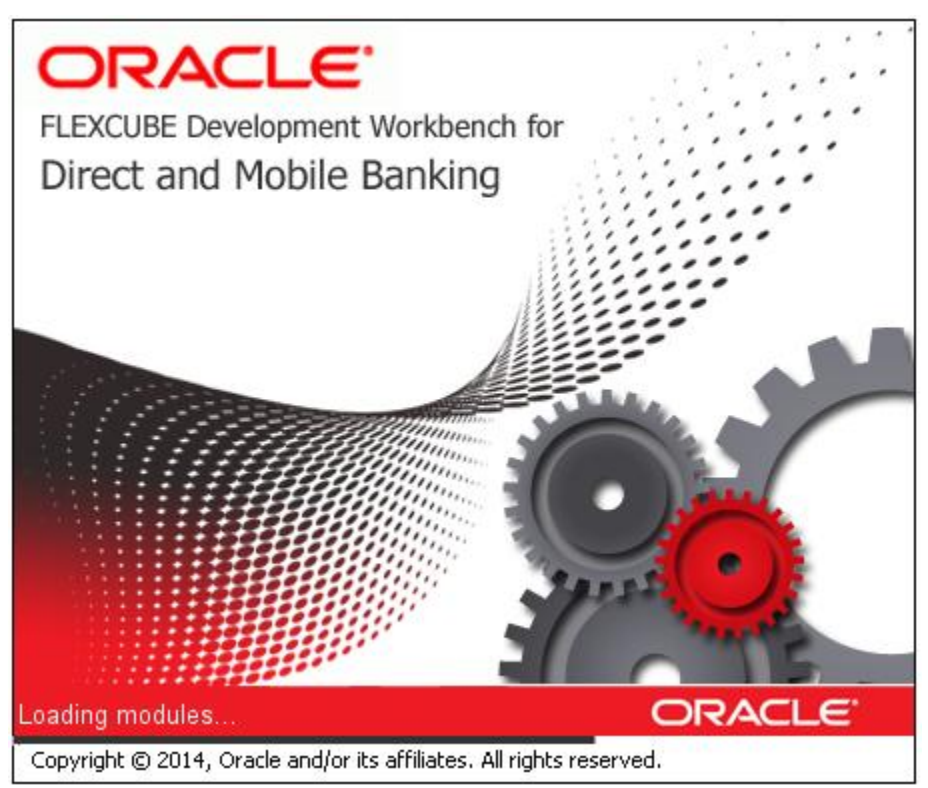

## **Command line arguments for all languages**

User can launch the tool in other languages by setting "Locale" value using Command prompt.

--locale language [: country [: variant] ]: Use the specified locale.

#### 1. English

| channelworkbench\bin> | channelworkbench.exelocale en:US |
|-----------------------|----------------------------------|
|                       |                                  |

#### 2. Chinese

channelworkbench\bin> channelworkbench.exe --locale zh:CN

#### 3. French

channelworkbench\bin> channelworkbench.exe --locale fr

#### 4. Spanish

channelworkbench\bin> channelworkbench.exe --locale es

#### 5. German

channelworkbench\bin> channelworkbench.exe --locale de